## 國立員林農工教學回饋填寫說明(學生)

| 步驟 | 圖示                                                                                                    | 說明                                    |
|----|----------------------------------------------------------------------------------------------------|---------------------------------------|
| 1  | かの<br>使<br>な<br>な<br>な<br>な<br>な<br>な<br>な<br>な<br>な<br>な<br>な<br>な<br>な                                                                                  | 若進入此頁面,請點選「進<br>階」,若非此頁面,請直接<br>跳到步驟3 |
| 2  | かの建線不是私人連線     政學者可能會試圖從 csv.ylvs.chc.edu.tw 竊取你的資訊 (例如密碼、郵件或信用卡資料)・ <u>瞭解詳情     </u> NET:ERR_CERT_DATE_INVALID     愛獲得 Chrome 最高等級的安全防護・請 <u>啟用強化防護功</u> | 請點選「繼續前往<br>csv.ylvs.chc.edu.tw 網站」   |
| 3  | 國立員林農工選課暨課程回饋系統<br><sup>教師登錄</sup><br>學生登錄                                                                                                    | 點選「學生登錄」。                             |
| 4  | 帳號: 密碼: 登入 關閉                                                                                                    | 輸入帳號密碼,帳號為學<br>號,預設密碼為身份證字<br>號。      |

| 5 | · · · · · · · · · · · · · · ·  | 點選「教學回饋問卷調<br>查」,並點選「填寫問卷」。<br>選擇課程,列表上的課程<br>皆須填寫問卷。 |
|---|--------------------------------|-------------------------------------------------------|
|   | 彈性課程                           |                                                       |
| 7 | 1082學年度教學回饋問卷調查                | 問卷填寫完後按   儲存」。                                        |
|   | 請選問卷課程 每週彈性學習時間                | 課程回饋填寫完後才能開                                           |
|   | 體育一 科目:每週彈性學習時間 授課教師           | 始進行選課。                                                |
|   | (必項)填寫日期:2020/5/19 下午 01:48:44 |                                                       |
|   | 題就 題日 非常 同意 普通 不同 不同 意         |                                                       |
|   | 一、學生自評                         |                                                       |
|   | 1. 我會課前預習及課後複習上課的內容            |                                                       |
|   | 2. 我每次上課會準時出席,並且認真聽講           |                                                       |
|   | 3.<br>我會主動提出問題、解決問題<br>        |                                                       |
|   | 二、老師的教學內容份量及難易度適中              |                                                       |
|   | 三、老師的教學方法能讓我有效學習 〇 〇 ④ 〇 〇 〇   |                                                       |
|   | 四、老師的教學態度認真負責                  |                                                       |
|   | 五、老師的評量能確賞反映學習重點與學習表現          |                                                       |
|   |                                |                                                       |
|   |                                |                                                       |
|   | → 、 太                          |                                                       |
|   | 12                             |                                                       |
|   |                                |                                                       |
|   | 12                             |                                                       |
|   |                                |                                                       |
|   |                                |                                                       |
|   |                                | -                                                     |

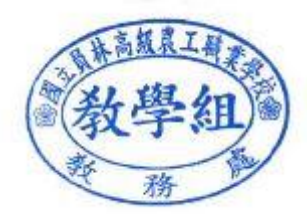